wlan射频 **股俊** 2017-03-27 发表

在处理无线网络问题时,一般会有一个初步排查的过程,判断具体出问题的节点。由于无线网络是电磁波,传输介质是在空气,没有实际存在的物理链路。经过初步排查后,如果怀疑问题出在AP到无线终端这一端,常常无法判断具体问题是出在无线客户端上还是在AP上。此时就需要采集到报文在空间传输过程中的交互,再定位具体问题出在哪个节点。

此类问题一般涉及无线空口丢包,无线终端接入,无线终端异常掉线等接入层问题。 因此本章内容主要分享第三方抓包网卡Netgear A6210的安装方式以及采集无线空口抓包软件omnipee

k的操作方法。

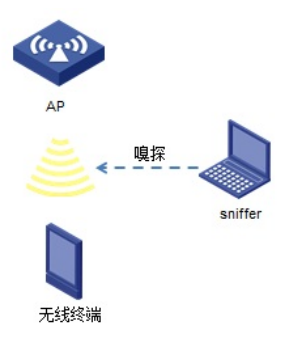

无线终端与AP之间复现问题时,插有无线抓包网卡Netgear A6210的PC使用omnipeek空口抓包软件抓包

## 1. Netgear A6210的安装方式

1.1 Netgear A6210及驱动 Netgear A6210网卡:

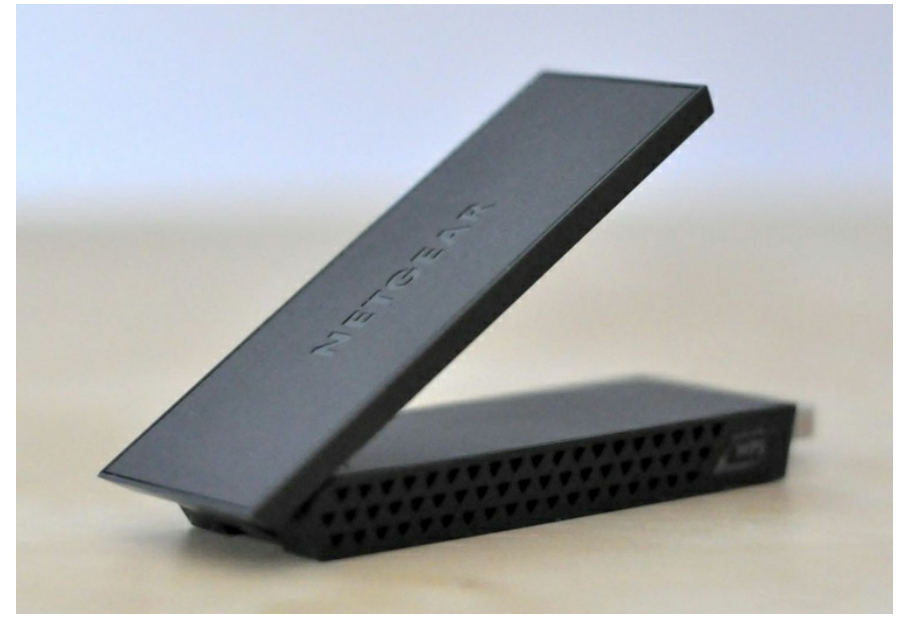

随着无线网络的发展,目前支持802.11ac协议的AP和无线终端已经普及,在处理无线问题涉及到802. 11ac时,相应的抓包网卡也需要支持802.11ac协议才能采集到空口的报文交互。 该款网卡支持802.11ac协议,因此该款网卡嗅探模式时,支持抓取802.11ac协议报文交互过程。 驱动下载: DMP上下载网卡sniffer模式驱动,网卡直接插上电脑时为普通无线网卡接入模式,安装sniffer嗅探模式 驱动才可用来抓包。驱动下载见附件或下方链接: 技术支持中心→01-IP网络产品→20-无线产品→19-相关软件 →Ralink\_Wireless\_USB\_Driver\_v5.1.12.48.zip 1.2 Netgear A6210驱动安装指导: PC上插上USB无线网卡,打开设备管理器中A2610,右键选择"更新驱动程序软件",选择"浏览计算机 以查找驱动程序软件",浏览到响应的驱动程序安装即可。

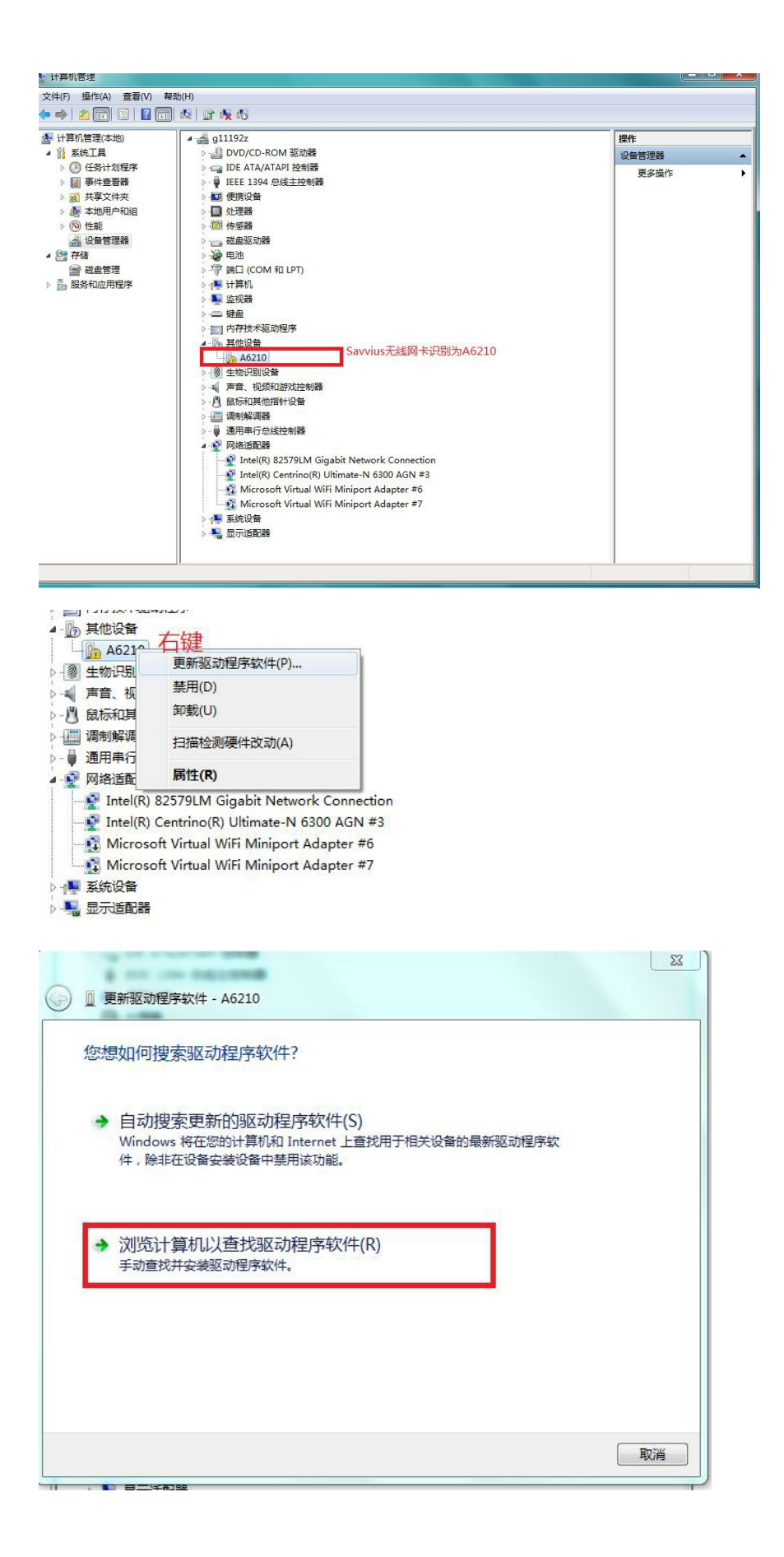

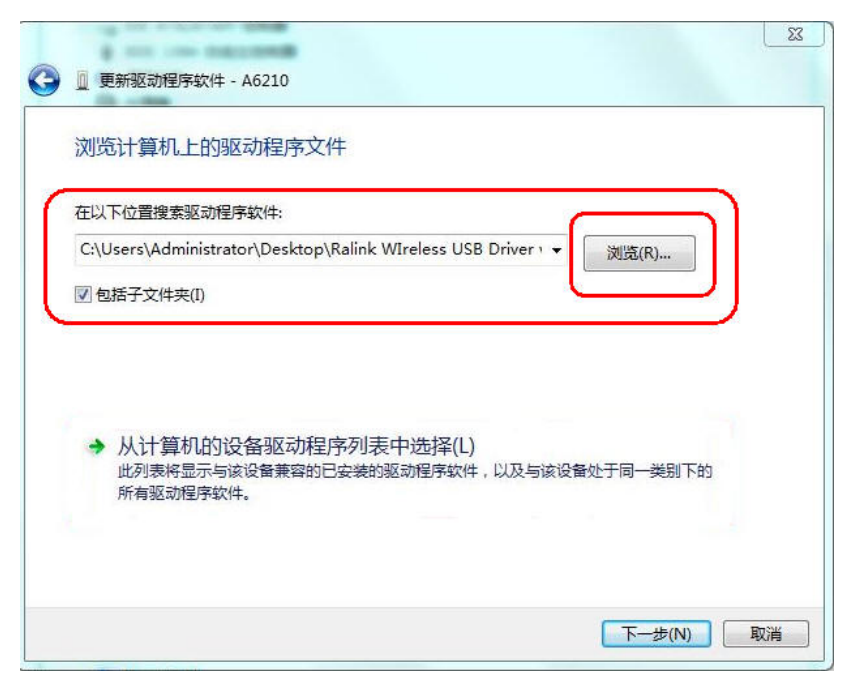

安装完成后,点击无线网卡可以看到一个新添加的网卡显示为"sniffer mode"即为驱动安装成功,某些系统安装完成后未显示"sniffer mode"可以尝试重启电脑。

| 当前连接到:                                     | 47     |
|--------------------------------------------|--------|
| <b>h3croot.huawei-3co</b><br>无 Internet 访问 | om.com |
| 拨号和 VPN                                    | ^      |
| 宽带连接                                       |        |
| 无线网络连接 4                                   | •      |
| 无线网络连接 7                                   | ~      |
| ~Sniffer Mode~                             | ×      |
|                                            |        |
|                                            |        |
|                                            |        |
| 打开网络和共享                                    | 中心     |

## 2. omnipeek抓包软件操作方法

1.1 omnipeek下载安装:

以前11n时代使用的omnipeek抓包软件版本为75,需要抓取11ac协议的报文交互不仅需要网卡的支持,同样需要抓包软件支持。目前支持抓取11ac协议的omnipeek抓包软件版本为81。

软件下载路径以及安装方法参考DMP上: 技术支持中心→01-IP网络产品→20-无线产品→19-相关软件 1.2 omnipeek空口抓包方法:

打开omnipeek 81版本,选择"New Capture"弹出对话框,选择左侧"Adapter"查看抓包网卡是否已识别

,有红色标记的网卡即为已识别的抓包网卡。

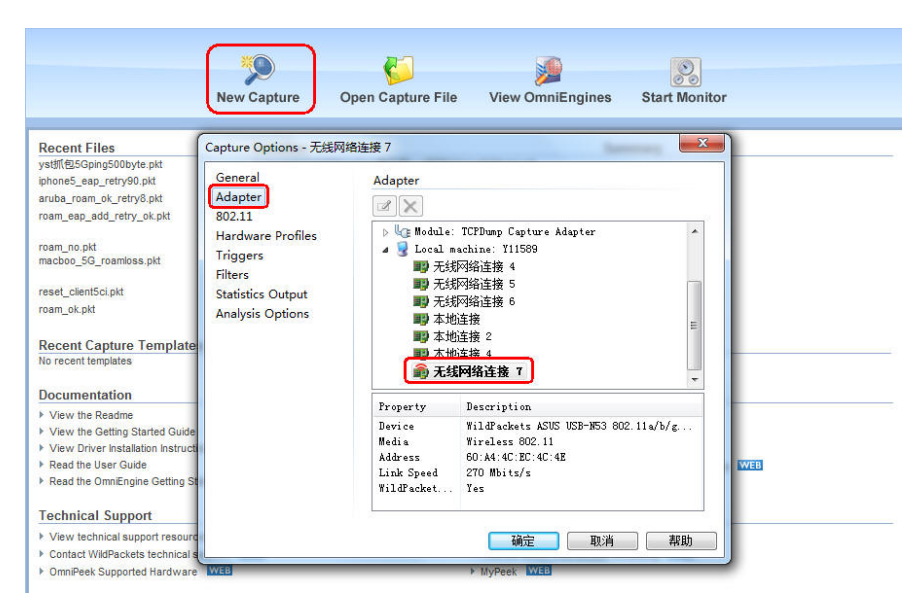

选择左侧"802.11"设置抓包的信道,在空口抓包过程中,网卡只能抓取指定信道的报文,因此需预先查看AP的信道,然后设置需要抓包的信道。

| General                                                                                                | 802.11                                                 |                                                                                                    |          |  |
|----------------------------------------------------------------------------------------------------|--------------------------------------------------------|----------------------------------------------------------------------------------------------------|----------|--|
| Adapter<br>802.11<br>Hardware Profiles<br>Triggers<br>Filters<br>Statistics Output<br>Analysis Options | Select channel<br>wumber:<br>Scan:<br>Encryptic<br>Key | $ \begin{bmatrix} 1 & - 2412 & MHz & (bgn) \\ 1 & - 2412 & MHz & (n40h) \\ 2 & - 2411' & MHz & (bgn) \\ 2 & - 241' & MHz & (bgn) \\ 2 & - 242' & MHz & (n40h) \\ 3 & - 2432' & MHz & (n40h) \\ 4 & - 243'' & MHz & (n40h) \\ 4 & - 243'' & MHz & (n40h) \\ 5 & - 2432' & MHz & (n40h) \\ 5 & - 2442' & MHz & (n40h) \\ 6 & - 2443'' & MHz & (n40h) \\ 6 & - 2443'' & MHz & (n40h) \\ 6 & - 2443'' & MHz & (n40h) \\ 8 & - 2443'' & MHz & (n40h) \\ 8 & - 2443'' & MHz & (n40h) \\ 8 & - 2443'' & MHz & (n40h) \\ 8 & - 2443'' & MHz & (n40h) \\ 8 & - 2443'' & MHz & (n40h) \\ 8 & - 2443'' & MHz & (n40h) \\ 8 & - 2443'' & MHz & (n40h) \\ 8 & - 2443'' & MHz & (n40h) \\ 8 & - 2443'' & MHz & (n40h) \\ 8 & - 2443'' & MHz & (n40h) \\ 8 & - 2444'' & MHz & (n40h) \\ 9 & - 2445'' & MHz & (n40h) \\ 9 & - 2445'' & MHz & (n40h) \\ 9 & - 2445'' & MHz & (n40h) \\ 10 & - 2445'' & MHz & (n40h) \\ 10 & - 2445'' & MHz & (n40h) \\ 10 & - 2445'' & MHz & (n40h) \\ 10 & - 2452'' & MHz & (n40h) \\ 10 & - 2452'' & MHz & (n40h) \\ 10 & - 2452'' & MHz & (n40h) \\ 10 & - 2452''' & MHz & (n40h) \\ 10 & - 2452'''''''''''''''''''''''''''''''''''$ | <u>N</u> |  |

设置完成后,点击"确认",即跳转到抓包界面,点击"Start Capture"按钮即开始抓包。

| Packets received:<br>Packets filtered: | 0<br>0           | Buffer usage: 0%<br>Filter state: 🖛 | Accept all packets |                 |                    |            | Start       | Capture |
|----------------------------------------|------------------|-------------------------------------|--------------------|-----------------|--------------------|------------|-------------|---------|
| 🕈 🌱 🕶 Enter a f                        | ilter expression | here (use F1 for hel                | .p)                |                 |                    |            |             |         |
| Dashboards 🔺                           |                  | 0x   🔄   🔍 🗞                        | 9-183              | 9 🖉 🖉           |                    |            |             |         |
| Voice & Video<br>Apdex                 | Packet           | Relative Tim                        | e Source           |                 | Destination        | BSSID      | Flags       | Channel |
| Compass<br>Capture                     |                  |                                     | The                | ere are no iter | ns to show in this | view.      |             |         |
| Packets     Log     Filters            |                  |                                     |                    |                 |                    |            |             |         |
| Expert<br>Clients/Server               |                  |                                     |                    |                 |                    |            |             |         |
| Flows<br>Applications                  |                  |                                     |                    |                 |                    |            |             |         |
| Web                                    |                  |                                     |                    |                 |                    |            |             |         |
| Servers<br>Clients                     |                  |                                     |                    |                 |                    |            |             |         |
| Pequeste                               |                  |                                     |                    |                 |                    |            |             |         |
| Voice & Video<br>Calls                 |                  |                                     |                    |                 |                    |            |             |         |
| Visuals<br>Peer Map                    |                  |                                     |                    |                 |                    |            |             |         |
| Graphs                                 |                  |                                     |                    |                 |                    |            |             |         |
| Statistics                             |                  |                                     |                    |                 |                    |            |             |         |
| Summary                                |                  |                                     |                    |                 | _                  |            |             |         |
| Protocols                              | ( <b>(</b>       | III                                 |                    |                 |                    |            |             | +       |
| Wireless                               |                  |                                     |                    |                 |                    |            |             |         |
| WLAN<br>Channels<br>Signal             |                  |                                     |                    |                 |                    |            |             |         |
| Idle                                   | 1                |                                     |                    |                 | 一 无线网络连接 7         | Packets: 0 | Duration: 0 | ):00:00 |

复现问题后,停止抓包,点击"Stop Capture"停止抓包,再进一步对抓取报文进行分析。

| Dashboards                  |        |               |                          |                      |                     | _     | 10    |
|-----------------------------|--------|---------------|--------------------------|----------------------|---------------------|-------|-------|
| Network                     |        |               | 7 •   \$ \$ \$ \$   ¥ \$ |                      |                     | -     |       |
| Voice & Video               | Packet | Relative Time | Source                   | Destination          | BSSID               | Flags | Chann |
| Apdex                       | 1      | 0.000000      | TE:50:49:21:15:D8        | 80:19:34:27:41:92    |                     | #     |       |
| Compass                     | 2      | 0.001091      |                          |                      |                     | C     |       |
| apture                      | 3      | 0.003532      | DC:53:60:DE:48:DD        | Mcast IP IANA802     | HangzhouH3:A9:4B:D0 | CW    |       |
| <ul> <li>Packets</li> </ul> | 4      | 0.003793      | DC:53:60:DE:48:DD        | Mcast IP IANA802     | HangzhouH3:A9:5B:D0 | W     |       |
| Log                         | 5      | 0.005609      | HangzhouH3:A9:4B:70      | Ethernet Broadcast   | HangzhouH3:A9:48:70 | *р    |       |
| Filters                     | 6      | 0.006110      | HangzhouH3:A9:4B:71      | Ethernet Broadcast   | HangzhouH3:A9:4B:71 | *р    |       |
| Expert                      | 7      | 0.006414      | Xerox:00:00:00           | BC:62:C9:01:F9:F1    | 80:86:F2:A3:B3:49   | CW+   |       |
| Clients/Server              | 8      | 0.009905      | TE:50:49:21:15:D8        | 80:19:34:27:41:92    |                     | #     |       |
| Flows                       | 9      | 0.009959      | B0:19:34:27:41:92        | 7E:50:49:21:15:D8    |                     | #     |       |
| Applications                | 10     | 0.010058      | 80:19:34:27:41:92        | ## 7E:50:49:21:15:D8 |                     | #     |       |
| Neb                         | 11     | 0.013504      | 6A:6E:BA:A9:60:10        | Ethernet Broadcast   | HangzhouH3:A9:60:10 | *PC   |       |
| Servers                     | ≡ 12   | 0.014319      | 80:19:34:27:41:92        | CC:68:85:28:DB:BD    | TE:50:49:21:15:D8   | CW    |       |
| Clients                     | 13     | 0.014382      |                          | 80:19:34:27:41:92    |                     | #     |       |
| Pages                       | 14     | 0.015087      | AC:FD:CE:6C:79:4C        | Mcast IP IANA802     | HangzhouH3:A9:5B:D0 | W     |       |
| Requests                    | 15     | 0.015948      | # 70:14:A6:C8:D5:BE      | HangzhouH3:A9:61:F1  |                     | #1    |       |
| /oice & Video               | 16     | 0.016227      | 70:14:A6:C8:D5:BE        | HangzhouH3:A9:61:F1  |                     | #     |       |
| Calls                       | 17     | 0.016352      |                          |                      |                     | CWA   |       |
| Media                       | 18     | 0.016415      | AA:10:2A:27:B0:F6        | C0:C5:D8:83:BF:6E    | 80:52:F6:51:BF:C1   | CWA   |       |
| /isuals                     | 19     | 0.016831      | D3:7F:25:91:EC:D1        | EB:5B:D7:F3:D9:A0    | EXerox:00:00:00     | *C    |       |
| Peer Map                    | 20     | 0.017017      | TE:50:49:21:15:D8        | 80:19:34:27:41:92    | 100.00              | #     |       |
| Graphs                      | 21     | 0.017287      | TE:E1:88:76:5E:12        | HangzhouH3:A9:61:02  |                     | #C    |       |
| statistics                  | 22     | 0.017351      | TE:50:49:21:15:D8        | 80:19:34:27:41:92    |                     | #1    |       |
| Summary                     | 23     | 0.017726      | TE:50:49:21:15:D8        | 80:19:34:27:41:92    |                     | #1    |       |
| Nodes                       |        |               |                          |                      |                     |       |       |
| Protocols                   |        |               |                          |                      |                     |       |       |
| Vireless                    |        |               |                          |                      |                     |       |       |
| WLAN                        |        |               |                          |                      |                     |       |       |
| -                           |        |               |                          |                      |                     |       |       |

1. 抓包网卡需安装指定的sniffer嗅探模式驱动,才可以作为抓包网卡使用,但不是所有网卡都可以安装sniffer驱动来抓包,目前Netgear A6210可以作为抓包网卡使用。

2. 需要抓取802.11ac协议的报文交互,必须使用支持802.11ac的抓包网卡才可抓取, Netgear A6210 支持802.11ac。

3. 需要抓取802.11ac协议的报文交互, 空口抓包软件omnipeek必须安装81版本。

4. 空口抓包时只能抓取指定信道的报文交互,所以抓包前必须设置需要抓包的信道。

附件下载: Ralink\_Wireless\_USB\_Driver\_v5.1.12.48.zip